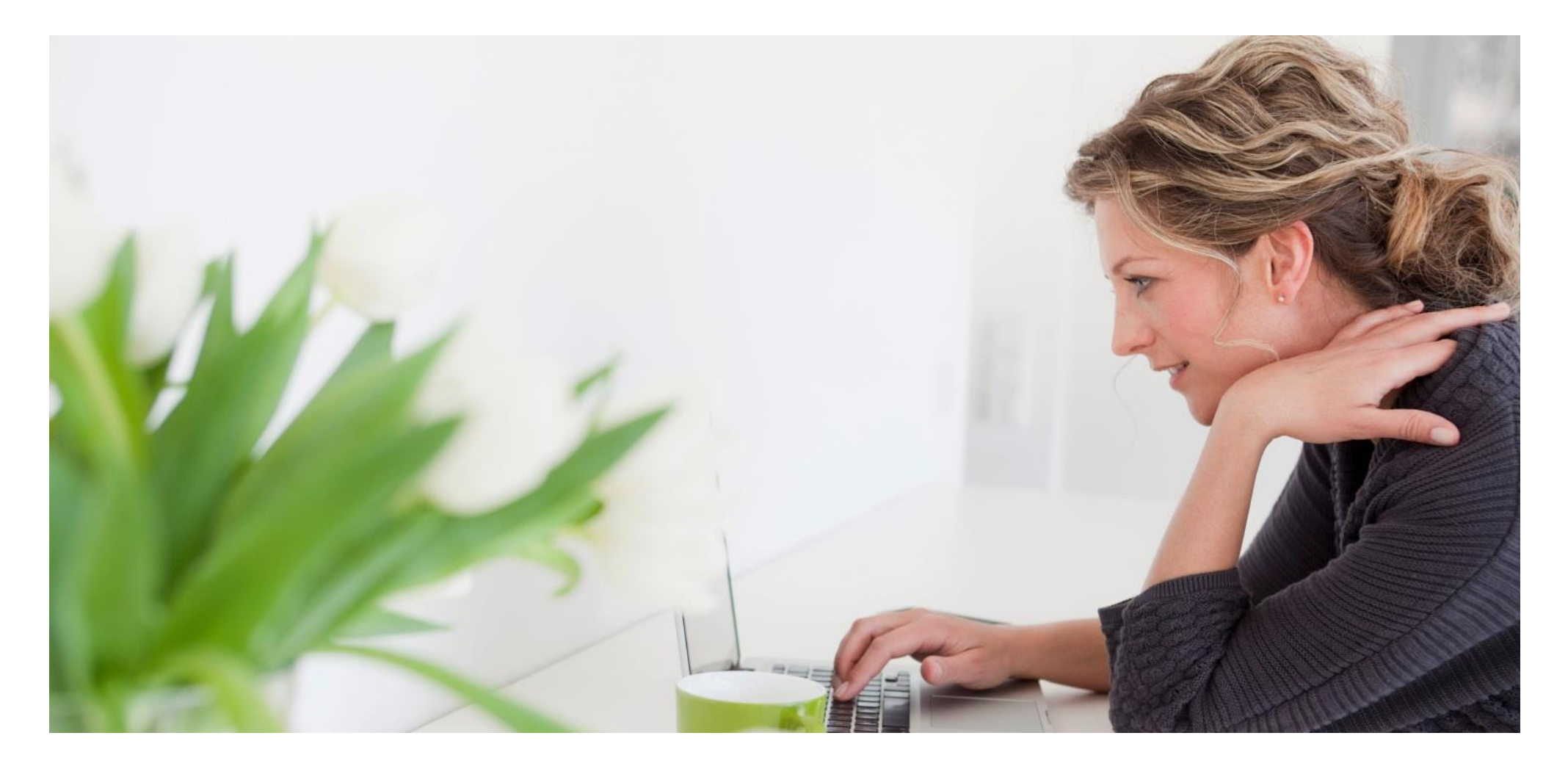

# **KJO Supplier Registration Process**

# Supplier Side Activities

## Supplier Email for starting the Registration Process

#### AL KHAFJI JOINT OPERATION - TEST

Dear Suppliers/Contractors,

We are pleased to announce the implementation of new Application "KJO e-Marketplace" comprising of SAP Ariba Supplier Life Cycle and Performance (SLP) as an initiative to enable seamless real time interactions with our valuable suppliers and contractors. In order to achieve the benefits of new application, you are requested to complete the registration in Ariba.

We invite you to register with Al-Khafji Joint Operations (KJO) - Aramco Gulf Operations Company Ltd ("AGOC") and Kuwait Gulf Oil Company (K.S.C) ("KGOC") e-Marketplace site. Supplier/Contractor Registration Form is accessible at <u>Click Here</u>.

For further information or assistance please contact SLP support team by forwarding a request to SLP-Support@kjo.com.sa.

Please find the Help Documentation (Help URL).

Thank You!

You are receiving this email because your customer, AL KHAFJI JOINT OPERATION - TEST, has identified you as the appropriate contact for this correspondence. If you are not the correct contact, please contact AL KHAFJI JOINT OPERATION - TEST.

#### Steps

 Supplier to click on the button "Click Here" to start the Registration Process.

## Supplier Login page

| saf | 🚩 Ariba Proposals and Questionnaires 👻                                                                                                    | 0     |
|-----|----------------------------------------------------------------------------------------------------|-------|
|     | Welcome, Peter Parker                                                                                                    |       |
|     | Have a question? Click here to see a Quick Start guide.                                                                                                    |       |
|     | Sign up as a supplier with <b>Aramco Gulf Operations Company Limited - TEST</b> on SAP Ariba.<br>Aramco Gulf Operations Company Limited - TEST uses SAP Ariba to manage procurement activities.<br>Create an SAP Ariba supplier account and manage your response to procurement activities required by Aramco Gulf Operations Company Limited - TEST.<br>Already have an account?                                                                                                    |       |
|     | About Ariba Network                                                                                                    |       |
|     | The Ariba Network is your entryway to all your Ariba seller solutions. You now have a single location to manage all of your customer relationships and supplier activities regardless of which Ariba solution your customers are using. Once you have completed the registration, will be able to:   Respond more efficiently to your customer requests  Work more quickly with your customers in all stages of workflow approval Strengthen your relationships with customers using an Ariba Network solution Review pending sourcing events for multiple buyers with one login Apply your Company Profile across Ariba Network, Ariba Discovery and Ariba Sourcing activities  Aul your Ariba customer relationships  All your event actions, tasks and transactions  Your profile information  All your registration activities  Your contact and user administrative tasks | , you |

- Click on the button Sign up if Registering for the first time in Ariba or Click on the Log in button if you are an existing Ariba Supplier.
- Existing Ariba Supplier's can click on Log in and give the Username and Password to link KJO to their account.
- New Supplier's to Ariba should click on Sign up and move to the next log in Page.

### Supplier Login details

| Create account                                 |                                                             |                                                                                                    | Create account and continue | Cancel |
|------------------------------------------------|-------------------------------------------------------------|----------------------------------------------------------------------------------------------------|-----------------------------|--------|
| First, create an SAP Ariba supplier account, t | then complete questionnaires required by Aramco Gulf Operat | tions Company Limited - TEST.                                                                                                    |                             |        |
|                                                |                                                             |                                                                                                    |                             |        |
| Company information                            |                                                             |                                                                                                    |                             |        |
|                                                |                                                             | * Indicates a required field                                                                                                    |                             |        |
| Company Name: *                                | CTD/MTD Case Supplier                                       |                                                                                                    |                             |        |
| Country/Region:*                               | Saudi Arabia [SAU]                                          | If your company has more than one office, enter the main office address. You can enter more<br>addresses such as your shipping address, billing address or other addresses later in your company. |                             |        |
| Address: *                                     | 4556ACV                                                     | profile.                                                                                                    |                             |        |
|                                                | Line 2                                                      | ]                                                                                                    |                             |        |
| City: *                                        | Jubail                                                      | ]                                                                                                    |                             |        |
| Postal Code:*                                  | 44555                                                       | ]                                                                                                    |                             |        |
| State:*                                        | 'Asir [SA-14] V                                             |                                                                                                    |                             |        |
| User account information                       |                                                             |                                                                                                    |                             |        |
|                                                |                                                             |                                                                                                    |                             |        |
|                                                |                                                             | * Indicates a required field                                                                                                    |                             |        |
| Name: *                                        | Peter Parker                                                | SHE BUSINESS NETWORK ENVELSE STREETEN                                                                                                    |                             |        |
| Email:*                                        | aneesh14341@gmail.com                                       |                                                                                                    |                             |        |
|                                                | Use my email as my username                                 |                                                                                                    |                             |        |
| Username:*                                     | test-aneesh14341@gmail.com                                  | Must be in email format(e.g john@newco.com)                                                                                                    |                             |        |
| Password:*                                     | Enter Password                                              | Passwords must contain a minimum of eight characters including upper and lower case letters,<br>numeric digits, and special characters. ①                                                         |                             |        |
|                                                | Repeat Password                                             |                                                                                                    |                             |        |
| Language:                                      | English                                                     | <ul> <li>The language used when Ariba sends you configurable notifications. This is different than your<br/>web b</li> </ul>                                                                      |                             |        |

- 1. New Supplier's to fill all the information marked in \*.
- 2. Check and modify if the Company information is correct or not.
- 3. Username to be in Email format.
- Password to be minimum 8 characters including upper and lower case letters, numeric digits and special characters.

### Supplier Login details

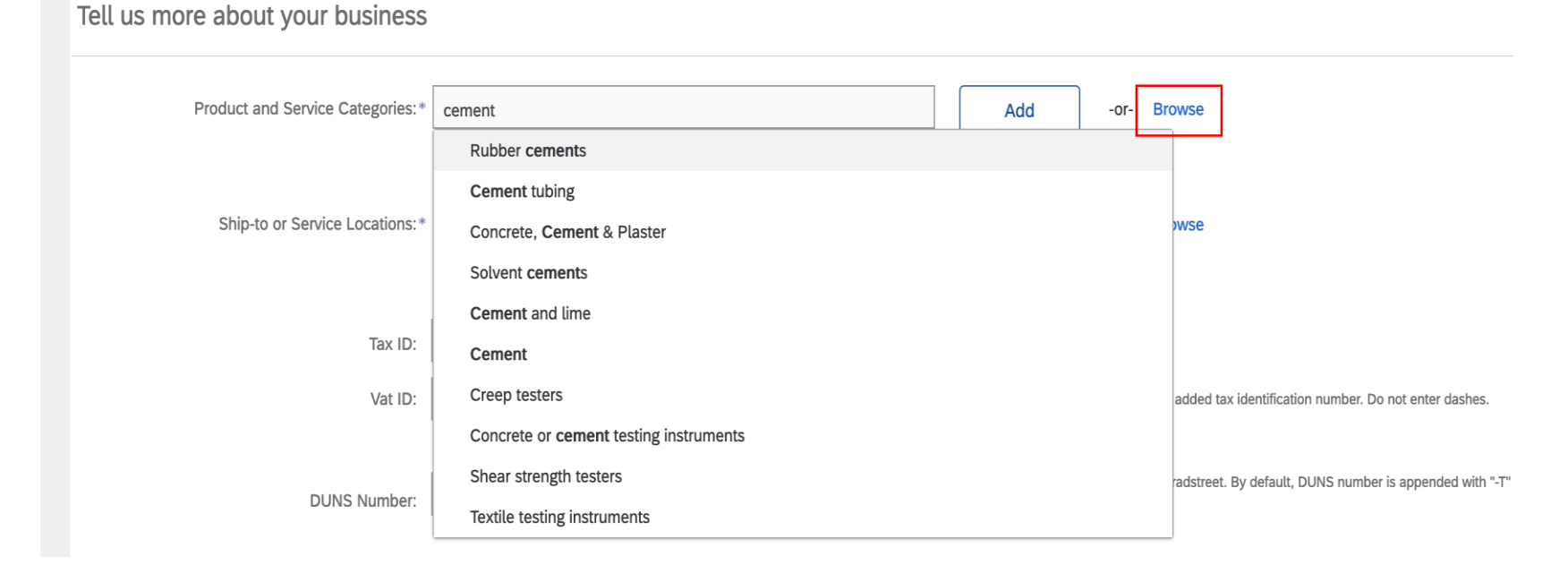

- In Product and Service categories click on Browse button to check all categories and select the appropriate categories or directly type your category(Material or Service provided) and select it
- In Ship-to or Service Locations please click on the Browse button and select the regions where you can deliver your Services or Product.

### Supplier Login details

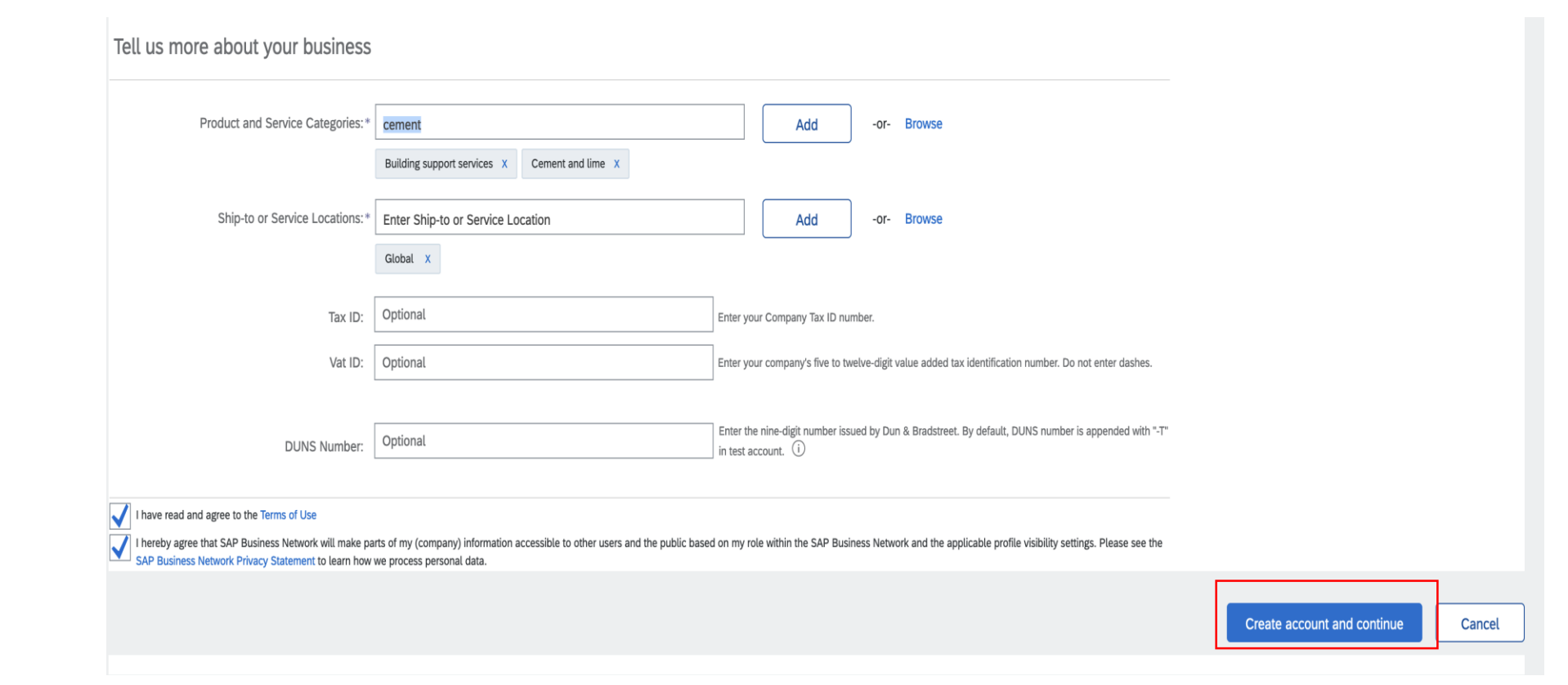

#### Steps

Once all the Mandatory information is completed, Click on "Create account and continue" to complete the login process.

### Supplier Account Completion Email

Ariba Commerce Cloud <ordersender-prod@ansmtp.ariba.com> to me -

Welcome to the Ariba Commerce Cloud

Your registration process on the Ariba Commerce Cloud for CTD/MTD Case Supplier is now complete.

Your organization's account ID: AN11173546064-T

Your username: Peter.Parker123@gmail.com

As the account administrator for this account, make sure to keep your username and password in a secure place. Do not share this information.

If you registered after receiving an invitation from an Ariba On Demand Sourcing buyer, you can now access and participate in the buyer's sourcing events. The Seller Collaboration Console provides a centralized location for you to manage all your Ariba On Demand Sourcing events and buyer relationships.

Ariba On Demand Sourcing buyers might request that you complete additional profile information as part of their Supplier Profile Questionnaire. When you access customer requested fields for a specific buyer, you will see a pop-up page with that buyer's name; that page contains the buyer's customer requested fields.

You can immediately perform administrative and configuration tasks such as creating users and completing your company profile. If account administration is not part of your job responsibility, you can transfer the administrator role at any time to another person in your organization whose responsibilities are more in line with account administration.

#### Good to Know:

Your Ariba Commerce Cloud account provides a central access point to the seller-facing capabilities of the following Ariba solutions:

- Ariba Discovery<sup>TM</sup> (Leads)
- Ariba Sourcing<sup>TM</sup> (Proposals)
- Ariba Contract Management<sup>TM</sup> (Contracts)
- Ariba<sup>®</sup> Network (Orders & Invoices)

You can start using Ariba Discovery immediately and begin receiving notifications when business opportunities matching your commodities are published.

Access to the Ariba Sourcing and Ariba Contract Management solutions requires an invitation from a buyer organization using one of these solutions.

#### Note

Supplier will be getting an Email notification from Ariba Commerce Cloud that the login process is completed and account is successfully created and linked to KJO.

| All Content                                                                                                    | <b></b>   *                             |
|----------------------------------------------------------------------------------------------------|-----------------------------------------|
| Name 1                                                                                                    |                                         |
| ▼ 1 General Supplier Information                                                                                                    |                                         |
| 1.1 Please accept the KJO code of business conduct by downloading the attached document and attaching the signed copy of the document below. | * Unspecified V                         |
| 1.3 Supplier full name                                                                                                    | * CTD/MTD Case Supplier                 |
| 1.4 Country Origin of the Company                                                                                                    | * Unspecified V                         |
| 1.5 CR Number                                                                                                    | 0987654323456789876                     |
| 1.6 CR Issue Place                                                                                                    | * Riyadh                                |
| 1.7 Chamber of Commerce No                                                                                                    |                                         |
| 1.8 Choose the Vendor type                                                                                                    | Unspecified V                           |
| 1.9 KJO Procurement Division                                                                                                    | * Unspecified V                         |
| 1.10 Select KJO Categorie                                                                                                    | *(select a value) [select]              |
| 1.11 Country code (main and mobile telephone numbers)                                                                                        | * Unspecified V                         |
| 1.12 Main telephone number                                                                                                    | *                                       |
| 1.13 Mobile telephone number                                                                                                    | *                                       |
|                                                                                                    | *Show More                              |
|                                                                                                    | Street: 4556ACV ① House Number: 345dd ① |
|                                                                                                    | Street 2: Uptown                        |
|                                                                                                    | Street 3:                               |
| 1.14 Main address                                                                                                    | District: jubail ①                      |
|                                                                                                    | Postal Code: 44555 ① City: Jubail ①     |

#### Steps

- 1. Supplier to fill in all the Mandatory questions marked in \*
- 2. Supplier to provide correct CR number
- 3. Supplier to provide correct **Email and Phone numbers**
- 4. Supplier to select the correct **KJO Procurement Division**
- 5. Supplier to select the proper **KJO** Categories applicable based on the Procurement Division selection.

Note: MTD Supplier's to select categories only from Materials drop down and CTD Supplier's to select categories only from Services drop down. Supplier who provide both Materials and Services should select Procurement Division as both and select categories from both Materials and Services.

| ▼ 2 Ownership Details                                                                                          |                           |
|----------------------------------------------------------------------------------------------------|---------------------------|
| 2.1 Business Ownership                                                                                         | * Proprietorship V        |
| 2.2 Nature of Business                                                                                         | Manufacturer V            |
| 2.3 Please Provide the Foundation/Origin date                                                                  | Mon, 30 Nov, 2020         |
| 2.4 Please provide details of parent company and/or business group                                             |                           |
| 2.5 Please enter a brief description of your company                                                           |                           |
| 2.6 Is the Company Owner by Multiple Share Holders?                                                            | * Yes V                   |
| 2.7 Shareholder Details Adv                                                                                    | d Shareholder Details (3) |
| 3 Bank Information                                                                                             | Add Bank Information (1)  |
| ▼ 4 Safety, Environmental & Quality Policy                                                                     |                           |
| 4.1 Do you hold HSE(Health safety & environment) Certificate?                                                  | Unspecified V             |
| 4.3 Is your Company Registered to any Quality Standard?                                                        | Yes V                     |
| 4.4 Please attach the scanned copy of Quality Standard certificate                                             | Unspecified V             |
| ▼ 5 Additional Information                                                                                     |                           |
| 5.1 Please attach respective agent certificate from Saudi or Kuwait                                            | Attach a file             |
| 5.2 Are you registered with Department of Zakat and Income Tax                                                 |                           |
| 5.3 Are you registered with Khafji Joint Operations(KJO)                                                       | Unspecified V             |
| (*) indicates a required field                                                                                 |                           |
|                                                                                                    | Page 1 💙 🔉                |
| Submit Entire Response         Reload Last Bid         Save draft         Compose Message         Excel Import |                           |

- If the company has multiple Share Holders, select "Yes" for the question "Is the Company Owned by Multiple Share Holders?".
- Further, click on Add Shareholder Details to enter the Shareholder details.

|                                                                                                    |        | Sove                                         |
|----------------------------------------------------------------------------------------------------|--------|----------------------------------------------|
| Clicking Save will only save your Repeatable Section answers. To submit your response, you will need to click Save and then click Submit Entire Response on the main screen. |        |                                              |
| All Content > 2.7 Shareholder Details<br>Shareholder Details (3)                                                                                                    |        |                                              |
| Name †                                                                                                    |        |                                              |
| ▼ Shareholder Details #1                                                                                                    | Delete |                                              |
| Name of Share Holder                                                                                                    |        | * Akbar A                                    |
| Ownership Percentage                                                                                                    |        | * 50%                                        |
| Country of Nationality                                                                                                    |        | * Saudi Arabla - [SA]                        |
| Civil ID Number                                                                                                    |        | * 8528528522                                 |
| Do you have KJO employee(s) who are directly relative (such as spouses, parents, sons & daughters)?                                                                          |        | * Yes V                                      |
| Please provide their Names and Civil IDs.                                                                                                    |        | * Fahad Bur - 85285255<br>Alaha B - 85285288 |
| Shareholder Details #2                                                                                                    | Delete |                                              |
| Name of Share Holder                                                                                                    |        | * Badar A                                    |
| Ownership Percentage                                                                                                    |        | * 30%                                        |
| Country of Nationality                                                                                                    |        | * Saudi Arabia - [SA]                        |
| Civil ID Number                                                                                                    |        | * 9633699633                                 |
| Do you have KJO employee(s) who are directly relative (such as spouses, parents, sons & daughters)?                                                                          |        | * Yes V                                      |

#### Steps

1. After adding the respective details, click on "Save".

| Subsidiaries If any.                                                                                                    |                               |               |
|----------------------------------------------------------------------------------------------------|-------------------------------|---------------|
| 3 Bank Information                                                                                                    | Add Bank Information (0)      |               |
| 4 Safety, Environmental & Quality Policy                                                                                                    |                               |               |
| 4.1 Do you hold HSE(Health safety & environment) Certificate?                                                                                                 |                               | Unspecified V |
| 4.3 Is your Company Registered to any Quality Standard?                                                                                                    |                               | Yes V         |
| 4.4 Please attach the scanned copy of Quality Standard certificate                                                                                            |                               | Unspecified V |
| 5 Additional Information                                                                                                    |                               |               |
| 5.1 Please attach respective agent certificate from Saudi or Kuwait                                                                                           |                               | Attach a file |
| 5.2 Are you registered with Department of Zakat and Income Tax                                                                                                |                               | Unspecified V |
| 5.3 Are you registered with Khafji Joint Operations(KJO)                                                                                                    |                               | Unspecified V |
| 5.4 Are you Approved Classified with Saudi Aramco and/or Kuwait Gulf Oil Comp                                                                                 | any(KGOC)                     | Unspecified V |
| 5.5 Valid Commercial Registration Certificate (OR) Certificate issued from Registr<br>document issued from Government Authorities under Country's Company Law | ar of Companies (OR) Official | Attach a file |
| 5.6 Copy of Valid chamber of commerce Registration Document                                                                                                   |                               | Attach a file |
| 5.7 Copy of GOSI/PISS Registration                                                                                                    |                               | Attach a file |
| 5.8 Copy of Organization chart with list of key personnel                                                                                                    |                               | Attach a file |
| (*) indicates a required field                                                                                                    |                               |               |

#### Steps

1. Click on Add Bank information to enter the Bank details.

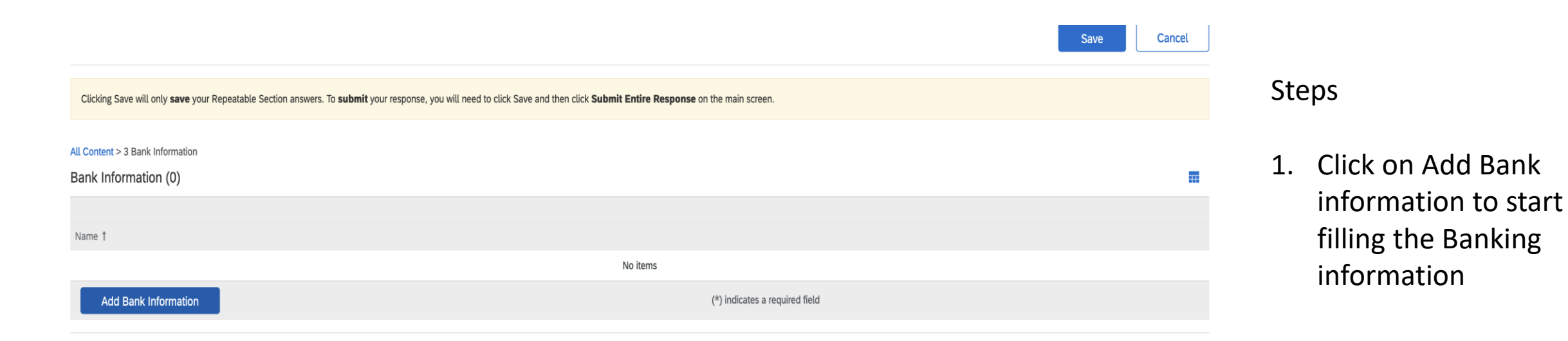

|                                                                                                    |        |                             |                           | Save | Cancel |
|----------------------------------------------------------------------------------------------------|--------|-----------------------------|---------------------------|------|--------|
|                                                                                                    |        |                             |                           |      |        |
| Clicking Save will only save your Repeatable Section answers. To submit your response, you will need to click Save and then click Submit Entire Response on the main screen. |        |                             |                           |      |        |
| All Content > 3 Bank Information                                                                                                    |        |                             |                           |      |        |
| Bank Information (1)                                                                                                    |        |                             |                           |      | ■      |
| Name †                                                                                                    |        |                             |                           |      |        |
| Bank Information #1                                                                                                    | Delete |                             |                           |      |        |
|                                                                                                    |        | * Bank Type:                | Foreign 🗸                 |      |        |
|                                                                                                    |        | Country/Region:             | Saudi Arabia 🗸            |      |        |
|                                                                                                    |        | Bank Name:                  | ARNB                      |      |        |
|                                                                                                    |        | Bank Branch:                |                           |      |        |
|                                                                                                    |        | Street:                     |                           |      |        |
|                                                                                                    |        | City:                       |                           |      |        |
|                                                                                                    |        | State/Province/Region:      |                           |      |        |
| Bank account information                                                                                                    |        | Postal Code:                |                           |      |        |
|                                                                                                    |        | Account Holder Name:        | Datar Darkar              |      |        |
|                                                                                                    |        | Bank Key/ABA Routing Number |                           |      |        |
|                                                                                                    |        | torung Number.              | ARNBU04                   |      |        |
|                                                                                                    |        | Account Number:             | 100887808000              |      |        |
|                                                                                                    |        | IBAN Number:                |                           |      |        |
|                                                                                                    |        | SWIFT Code:                 |                           |      |        |
|                                                                                                    |        | Bank Control Key:           | No Choice 🗸               |      |        |
| Please attach a bank reference or bank statement from the nominated bank account                                                                                             |        | *Attach a file              |                           |      |        |
| Scan Copy of Approved Bank Master Data Form                                                                                                    |        | Attach a file               |                           |      |        |
| Scan Copy of IBAN Certificate/Latter from Bank with in 3 months stipulating IBAM/Account Number                                                                              |        | Attach a file               |                           |      |        |
| Add an additional Bank Information                                                                                                    |        | (*) ii                      | ndicates a required field |      |        |
|                                                                                                    |        |                             |                           |      |        |

- Supplier to fill all Bank related details like Bank Name, address, Account holder name, Bank key, account number, IBAN & Swift code
- 2. Supplier to attach the Bank statement from the nominated bank.
- To add second bank details, click on the button Add an additional Bank information.
- Click on the Save button after adding all bank information

| ent Details<br>sponse History | Additional Information                                                                                                    | (Section 5 of 5) |
|-------------------------------|----------------------------------------------------------------------------------------------------|------------------|
| sponse Team                   | Name †                                                                                                    |                  |
|                               | ▼ 5 Additional Information                                                                                                    |                  |
| Event Contents                | 5.1 Please attach respective agent certificate from Saudi or Kuwait                                                                                                    | Attach a file    |
| All Content                   | 5.2 Are you SAGIA Centified (if applicable)?                                                                                                    | * Unspecified V  |
| General Supplier              | 5.3 Are you registered with Department of Zakat and Income Tax                                                                                                    | * Unspecified V  |
| INT                           | 5.4 Are you registered with Khafji Joint Operations(KJO)                                                                                                    |                  |
| 2 Ownership Details           | 5.5 Are you Approved Classified with Saudi Aramco and/or Kuwait Gulf Oil Company(KGOC)                                                                                                    |                  |
| 3 Bank Information            | 5.6 Do you have a Civil Defense License or an equivalent Government License?                                                                                                    | * Unspecified V  |
| 4 Safety,<br>Environmenta     | 5.9 Attach a valid copy of the Industrial License Certification                                                                                                    | *Attach a file   |
| A delatorent                  | 5.12 Attach a valid copy of the GOSI/PISS Certification                                                                                                    | *Attach a file   |
| 5 Information                 | 5.15 Copy of Organization chart with list of key personnel                                                                                                    | Attach a file    |
|                               | 5.16 Latest Audited Financial Statement (preferably in English)                                                                                                    | Attach a file    |
|                               | 5.17 Copy of any other licenses/permits required to perform the intended job(s)                                                                                                    | Attach a file    |
|                               | 5.18 Copies of acceptance/completion certificates from clients.                                                                                                    | Attach a file    |
|                               | 5.19 Brochures / Catalogues and any other supporting documents                                                                                                    | Attach a file    |
|                               | 5.20 Copies of contract executed during last 5 years clearly showing scope of work, Contract period, Contract value etc. to prove your experience requested(at least one copy for each category requested) | Attach a file    |
|                               | 5.21 Scan Copy of IBAN Letter from Bank not older than 3 months with Basic Bank information, Company name and CR information.                                                                              | *Attach a file   |
|                               | 5.22 Attach a letter from bank stating the type of service that the bank normally provides to your company and relationship status                                                                         | *Attach a file   |
|                               | 5.23 Attach a valid company ownership profile with required supporting documents                                                                                                    | *Attach a file   |
|                               | 5.24 Attach an Authorized signatory letter identifying the authorized company employees dealing with KJO                                                                                                   | *Attach a file   |
|                               | 5.25 Attach Cyber security compliance certificate (CCC)                                                                                                    | Attach a file    |
|                               | 5.26 Attach Monsha'at Jadeer Certification applicable for Small and Medium enterprise service providers                                                                                                    | Attach a file    |
|                               | (*) indicates a required field                                                                                                    |                  |

- Expected list of documents need to be uploaded in Additional Information Section. This section cater to the expectation standards set by the Government as well as internal KJO policy.
- For the ease of navigation, you may click on the respective sections in the left hand area of the screen.

| <ul> <li>Event Contents</li> </ul> |                                                                                                    | Country/Region: Kuwait (KW) V Country/Region: (no value) V |
|------------------------------------|----------------------------------------------------------------------------------------------------|------------------------------------------------------------|
| All Content                        | 1.15 Internet homepage address                                                                                                    | * www.peter.com                                            |
| General Supplier                   | ▼ 1.16 Transaction Information                                                                                                    |                                                            |
| 2. Oursership Details              | 1.16.1 Primary Email Address                                                                                                    | * peter.parker1@gmail.com                                  |
| 2 Ownership Details                | 1.16.2 Secondary Email Address                                                                                                    | * peter.parker11@gmail.com                                 |
| 3 Bank Information                 | V 2 Ownership Details                                                                                                    |                                                            |
| 4 Safety,<br>Environmenta          | 2.1 Business Ownership                                                                                                    | * Single Proprietorship V                                  |
| 5 Additional                       | 2.2 Nature of Business                                                                                                    | Unspecified V                                              |
| Information                        | 2.3 Please Provide the Foundation/Origin date                                                                                          |                                                            |
|                                    | 2.4 Please provide details of parent company and/or business group                                                                     |                                                            |
|                                    | 2.5 Please enter a brief description of your company                                                                                   |                                                            |
|                                    | 2.6 Please attach the documentation related to the listing of shareholders with their nationality and list all<br>Subsidiaries If any. | Attach a file                                              |
|                                    | 3 Bank Information (1)                                                                                                    |                                                            |
|                                    | ▼ 4 Safety, Environmental & Quality Policy                                                                                             |                                                            |
|                                    | 4.1 Do you hold HSE(Health safety & environment) Certificate?                                                                          | No v                                                       |
|                                    | 4.3 Is your Company Registered to any Quality Standard?                                                                                | Yes V                                                      |
|                                    | (*) indicates a required field                                                                                                    |                                                            |
|                                    | Submit Entire Response         Save draft         Compose Message         Excel Import                                                 |                                                            |

- Once all the Mandatory and optional questions are answered, check the form if there is any question unanswered.
- Click on "Submit Entire Response" to submit the questionnaire answers to KJO.

| < Go back to AL KHAFJI JOINT OPE                    | ERATION - TEST Dashboard                                                                                |                                |                             | Desktop File Sync                                                          |
|-----------------------------------------------------|----------------------------------------------------------------------------------------------------|--------------------------------|-----------------------------|----------------------------------------------------------------------------|
| Console                                             | Doc87832218 - Supplier Registration Questionnaire                                                       |                                |                             | C Time remaining 29 days 23:45:37                                          |
| Event Messages<br>Event Details<br>Response History | All Content                                                                                             |                                |                             | <b>≣</b>   ≪                                                               |
| Response Team                                       | Name 1                                                                                                  |                                | ы.                          |                                                                            |
| ▼ Event Contents                                    |                                                                                                    |                                | Country/Region: Kuwait (KW) | ✓ <sup>①</sup> <sub>State/Province/Region:</sub> (no value) ✓ <sup>①</sup> |
| All Content                                         | 1.15 Internet homepage address                                                                          |                                | * www.peter.com             |                                                                            |
| General Supplier                                    | ▼ 1.16 Transaction Information                                                                          | ✓ Submit this response         | e?                          |                                                                            |
| 2. Oursearbin Dataila                               | 1.16.1 Primary Email Address                                                                            | Click OK to submit.            | arker1@gmail.com            |                                                                            |
| 2 Ownership Details                                 | 1.16.2 Secondary Email Address                                                                          | OK Cance                       | arker11@gmail.com           |                                                                            |
| 3 Bank Information                                  | ▼ 2 Ownership Details                                                                                   | ок                             |                             |                                                                            |
| 4 Safety,<br>Environmenta                           | 2.1 Business Ownership                                                                                  |                                | * Single Proprietorship V   |                                                                            |
| 5 Additional                                        | 2.2 Nature of Business                                                                                  |                                | Unspecified V               |                                                                            |
| <sup>–</sup> Information                            | 2.3 Please Provide the Foundation/Origin date                                                           |                                |                             |                                                                            |
|                                                     | 2.4 Please provide details of parent company and/or business group                                      |                                |                             |                                                                            |
|                                                     | 2.5 Please enter a brief description of your company                                                    |                                |                             |                                                                            |
|                                                     | 2.6 Please attach the documentation related to the listing of shareholders with<br>Subsidiaries If any. | their nationality and list all | Attach a file               |                                                                            |
|                                                     | 3 Bank Information                                                                                      | Add Bank Information (1)       |                             |                                                                            |

| back to AL KHAFJI JOINT OPE       | RATION - TEST Dashboard                                                                                                    |                           | Desk                     | top File Sync    |
|-----------------------------------|----------------------------------------------------------------------------------------------------|---------------------------|--------------------------|------------------|
| Console                           | Doc87832218 - Supplier Registration Questionnaire                                                                                   |                           |                          | Pending Approval |
| Event Messages<br>Event Details   | You have submitted a response to the questionnaire.                                                                                 |                           |                          |                  |
| Response History<br>Response Team |                                                                                                    |                           |                          |                  |
|                                   | All Content                                                                                                    |                           |                          |                  |
| Event Contents                    | Name †                                                                                                    |                           |                          |                  |
| All Content                       | 1.16.1 Primary Email Address                                                                                                    |                           | peter.parker1@gmail.com  |                  |
| 1 General Supplier<br>Inf         | 1.16.2 Secondary Email Address                                                                                                    |                           | peter.parker11@gmail.com |                  |
| 2. Oversetkie Deteile             | V 2 Ownership Details                                                                                                    |                           |                          |                  |
| 2 Ownership Details               | 2.1 Business Ownership                                                                                                    |                           | Single Proprietorship    |                  |
| 3 Bank Information                | 2.2 Nature of Business                                                                                                    |                           |                          |                  |
| 4 Safety,                         | 2.3 Please Provide the Foundation/Origin date                                                                                       |                           |                          |                  |
| Environmenta                      | 2.4 Please provide details of parent company and/or business group                                                                  |                           |                          |                  |
| 5 Additional<br>Information       | 2.5 Please enter a brief description of your company                                                                                |                           |                          |                  |
|                                   | 2.6 Please attach the documentation related to the listing of shareholders with their nationality and list all Subsidiaries If any. |                           |                          |                  |
|                                   | 3 Bank Information                                                                                                    | View Bank Information (1) |                          |                  |
|                                   | ▼ 4 Safety, Environmental & Quality Policy                                                                                          |                           |                          |                  |
|                                   | 4.1 Do you hold HSE(Health safety & environment) Certificate?                                                                       |                           | No                       |                  |
|                                   | 4.3 Is your Company Registered to any Quality Standard?                                                                             |                           | Yes                      |                  |
|                                   | 4.4 Please attach the scanned copy of Quality Standard certificate                                                                  |                           | No                       |                  |
|                                   | ▼ 5 Additional Information                                                                                                    |                           |                          |                  |
|                                   | 5.1 Please attach respective agent certificate from Saudi or Kuwait                                                                 |                           |                          |                  |

Note:

Once the Form is submitted, the status will be changed to Pending Approval and will be with KJO to Approve or Deny the form and also ask for Additional information where Supplier will be able to revise the response and edit the information submitted.

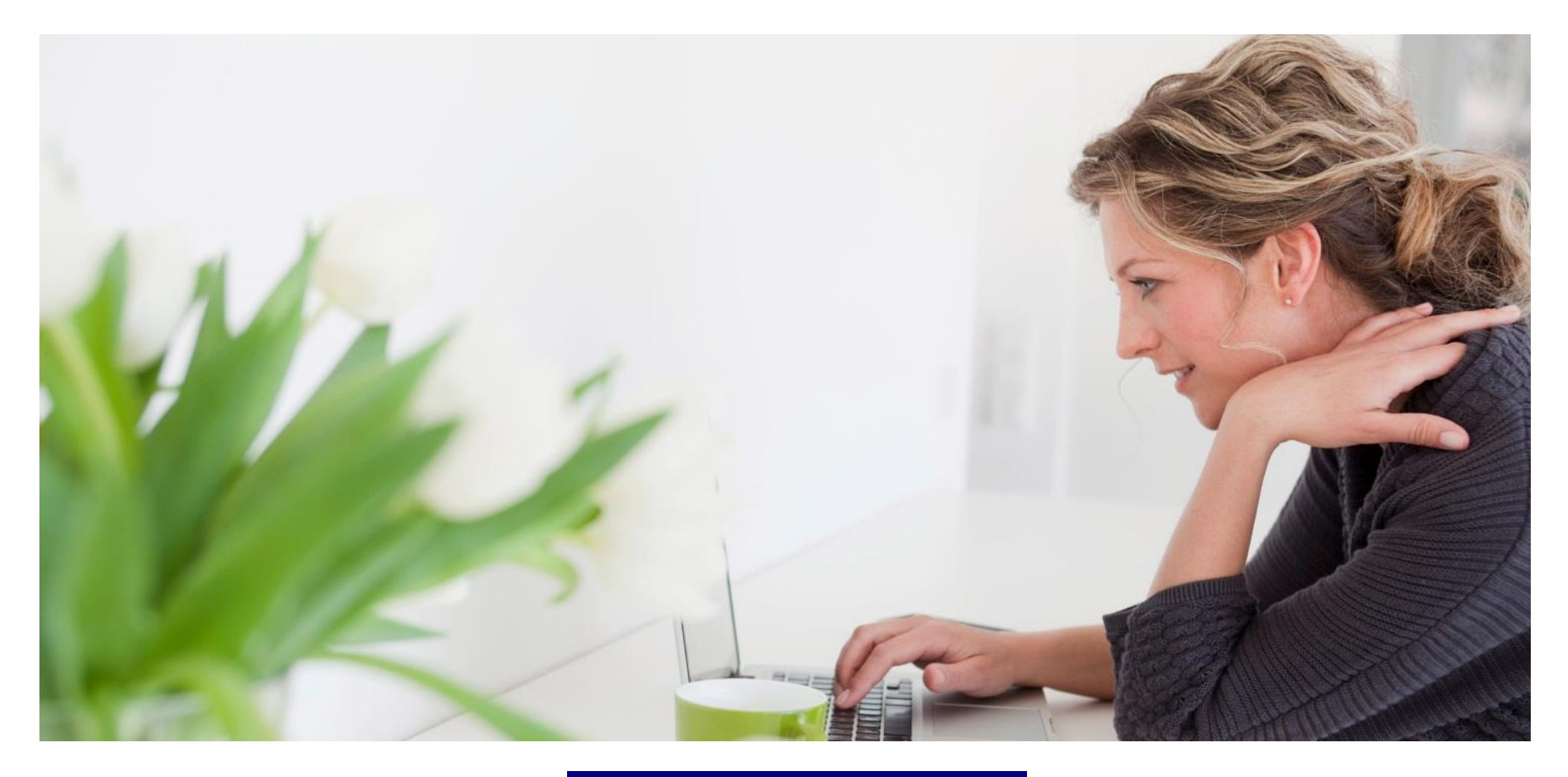

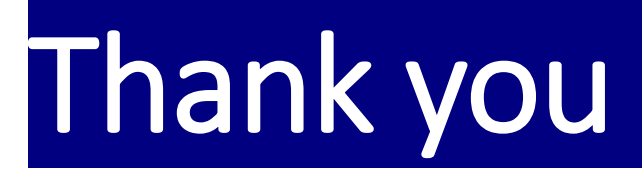